## How to adjust the focus position to be clear for R-H536NV 6-22mm lens

1,Please kindly enter into the IE interface, call preset position 85, after the command, you can see the lens zoom in and out automatically. Please kindly noted that if the lens are not zooming in and out, then the following steps will not work.

2,adjust from 1X zoom(smallest lens) to 7X zoom(biggest lens), on the screen it will not show 1X and 7X,but you can know that it's zooming:) when zoom +/- every time,please choose the clearest position by focus +/-

3, from the same way as above, adjust from 7Xzoom to 1X zoom, form this please check if the points just set are clear, if the points are not clear, please kindly try as the above steps to adjust the best focus potion

4,after finishing all the steps, it will automatically save the settings and then you will find the focus points are clear.:)